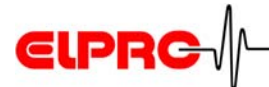

# elproLOG ANALYZE Version 3.5x

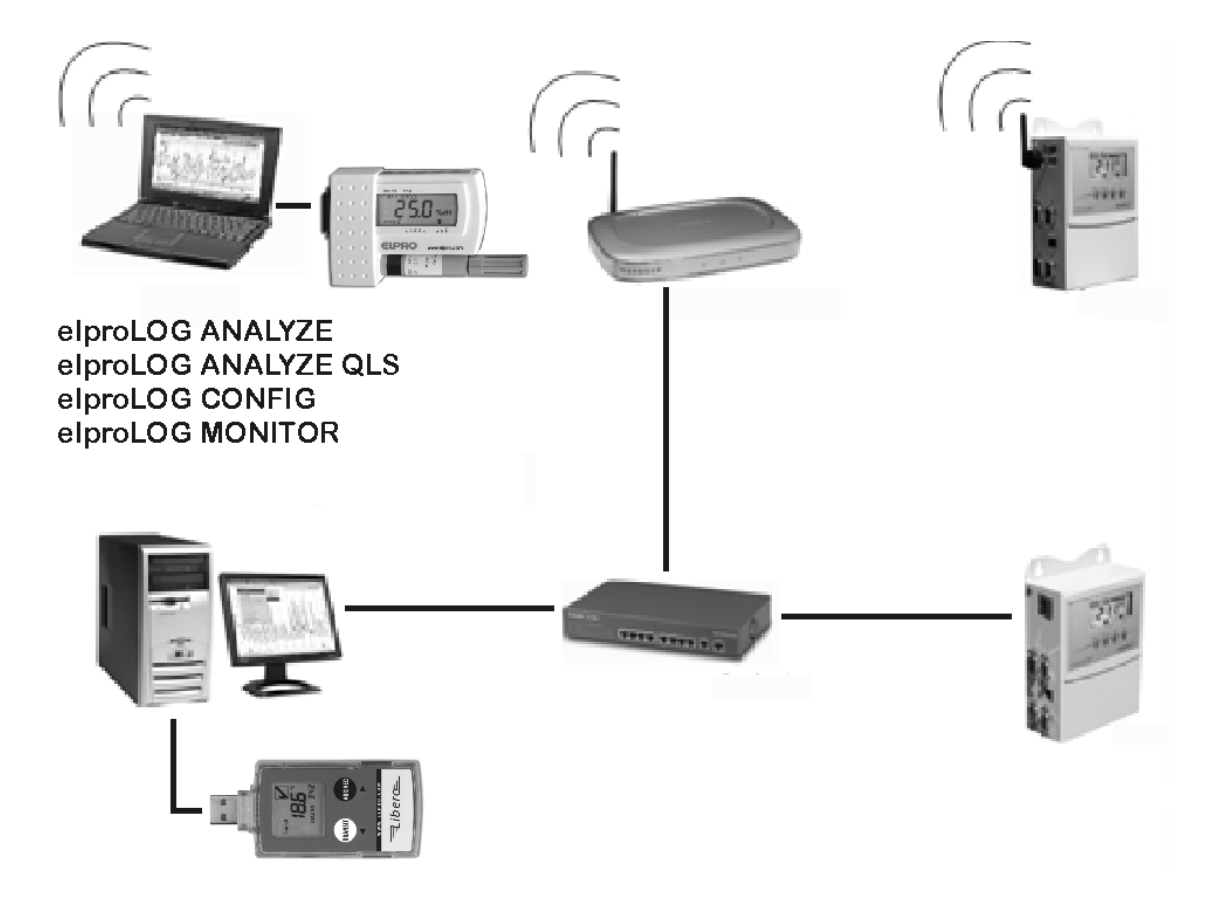

EN

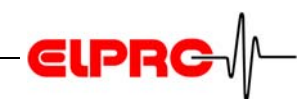

# **Table of Contents**

| elp | oroLOG Software                                 |
|-----|-------------------------------------------------|
| 1.  | Installation4                                   |
|     | 1.1 New Functions in Version 3.504              |
|     | 1.2 Syste Requirements4                         |
|     | 1.2.1 LAN                                       |
|     | 1.3 Register4                                   |
|     | 1.4 Installation Procedure5                     |
| 2.  | Use of elproLOG ANALYZE8                        |
|     | 2.1 Interface, Data Cable and Network8          |
|     | 2.2 Starting the Program9                       |
|     | 2.3 Date and Time9                              |
|     | 2.4 Initial Settings11                          |
|     | 2.5 Buttonology                                 |
|     | 2.6 Menus - New functions since V3.2017         |
|     | 2.7 Hint: MKT Limit Temperature                 |
|     | 2.8 Graphic                                     |
| 3.  | Setup ECOLOG-NET Datalogger20                   |
|     | 3.1 Datalogger Configuration - 3 steps          |
|     | 3.2 Datalogger Installation - 6 Steps           |
| 4.  | Error Messages                                  |
|     | 4.1 The most frequently shown Error Messages 27 |
|     | 4.2 Error Handling                              |
|     | 4.2.1 HAMSTER-E                                 |
|     | 4.2.2 ECOLOG & HOTBOX SE                        |
|     | 4.3 Information for Customer Support32          |
|     | Index32                                         |
|     | Revision History35                              |

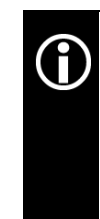

In the interest of our customers, we reserve the right to make any changes resulting from technical advances. Therefore, schemes, descriptions and extent of delivery are subject to change without any notice! This manual is valid as from software release 3.5x

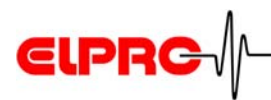

# elproLOG... Software

#### Currently the following products are available

- elproLOG ANALYZE
- elproLOG ANALYZE-QLS

Software for handling dataloggers and evaluating data. elproLOG ANALYZE-QLS These basic functions are common to all versions. elproLOG ANALYZE-QLS possesses an audit trail function and is qualified after 21CFR11.

For more details about the current version see chapter:

1.1 New Functions in Version 3.50

#### Version

The software is delivered on a CD-ROM with the following designation: 3.5x.yy The current version number of the software is shown by the ReadMe file

(j)

In this document the name elproLOG ANALYZE is used for both products.

- elproLOG CONFIG
- elproLOG MONITOR
- Libero Configuration Utility

#### Additional documentations

- System Configuration
- Ethernet Manual
- ReadMe

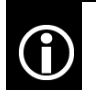

These documents are kept on your CD-ROM in the directory: ...English \ Docu...

#### **Document No**

SC3001E.. SM3001E.. LI6001E..

#### Document No

EN6004E.. IT6001A..

广州虹科电子科技有限公司 广州市五山华南理工大学国家科技园 2 号楼 504-505 室 (510640)

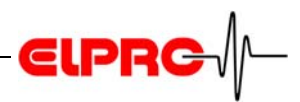

# 1 Installation

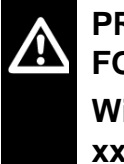

PRIOR INSTALLATION OF A NEW RELEASE, THE FORMER RELEASE MUST BE DEINSTALLED! With elproLOG ANALYZE you are able to open xxxxx\_nonQLS.mdf files only.

# 1.1 New Functions in Version 3.50

elproLOG ANALYZE replaces the two software products elproLOG and elproLOG NET.

For details about the current functions of elproLOG ANA-LYZE elproLOG see 2.5 *Buttonology* and 2.6 *Menus - New functions since* V3.20

### **1.2** Syste Requirements

- Windows 2000 SP4 or XP
- Pentium 1.5GHz
- Memory min: 512 MB RAM
- Hard disc space: 150 MB
- Monitor 800 x 600 Pixel

#### 1.2.1 LAN

TCP/IPFor a successful use of the LAN features your LAN settings2101must grant access to the following TCP/IP ports:2362- 2101; used for the communication with ECOLOG-NET

- dataloggers.
  2362; used for the LAN configuration of ECOLOG-NET dataloggers via Digi Device Discovery software.
- 1.3 Register

You will need your serial number to activate the software and to receive customer support; keep this document in a safe place where it can be referenced easily.

广州虹科电子科技有限公司 广州市五山华南理工大学国家科技园 2 号楼 504-505 室 (510640)

EN

Needs local administrator rights for the installation.

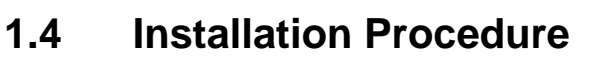

- 1. The CD uses an auto run function so the installation routine should start automatically.
- 2. If this is not the case, open the Windows Explorer and switch to the CD-ROM drive. To install the software, double-click with the left mouse button on the setup symbol.

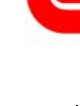

guage

ELPR

Elpro.exe

Information about the software version, history and features see the "Readme File"

Microsoft.NET Famework 2.0

Select installation lan-

If the required version of Microsoft.NET Framework is missing, it will be installed now. Afterwards the installation of elproLOG ANALYZE begins.

Cancel

- 🖟 Microsoft .NET Framework 2.0 Setup 1. Setup starts Next ne to Microsoft .NET Framework 2.0 This wizard will guide you through the installation proce Next > Cancel 2. End-User License Agreement I accept the terms of the license Agreement
- 3. Setup Completed

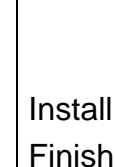

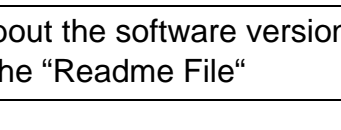

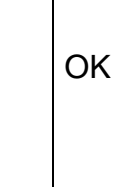

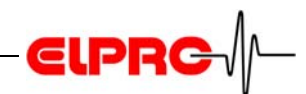

Next

#### elproLOG ANALYZE - InstallShield Wizard

- Installation of elproLOG ANALYZE starts
- Image: Sector Sector
- 2. Accept the license agreemen

| License Agreement                                                                                                    |                                                                                                    |                                                                                                    |                                                                                                    |
|----------------------------------------------------------------------------------------------------|----------------------------------------------------------------------------------------------------|----------------------------------------------------------------------------------------------------|----------------------------------------------------------------------------------------------------|
| Please read the following license a                                                                                                    | agreement carefully.                                                                                                    |                                                                                                    |                                                                                                    |
| If you acquired your ELPRO-Buchs Av<br>following license agreement applies to                                                                                                    | G product in Switzerland<br>o you:                                                                                                    | or any other cou                                                                                                    | ntry, the 🛛                                                                                                 |
| ELPRO-BUCHS AG LICENSE AGRE                                                                                                    | EMENT                                                                                                    |                                                                                                    |                                                                                                    |
| This is a legal agreement between yo<br>("ELPRO-Buchs AG"). By opening the<br>the terms of this agreement. If you or<br>return the unopened disk package an<br>and binders or other containers) to th<br>1. GRANT OF LICENSE - This ELPRO-<br>lone copy of the ELPRO-Buchs AG soft | u, the end user, and EL<br>sealed disk package, yc<br>do not agree to the term<br>of the accompanying ite<br>he place you obtained th<br>Buchs AG license agreer<br>ftware product elproLOG | PRO-Buchs AG CH<br>ou are agreeing to<br>is of this agreeme<br>ms (including writt<br>hem for a full refu<br>nent ("license") pe<br>5 ANALYZE acquire | H-9471 Buchs<br>to be bound by<br>nt, promptly<br>ren materials<br>nd.<br>ermits you to use<br>ad with this |
| <ul> <li>I accept the terms in the license as</li> </ul>                                                                                                    | greement                                                                                                    |                                                                                                    | Print                                                                                                    |
| I do not accept the terms in the lic<br>installShield                                                                                                    | ense agreement                                                                                                    | k⊋                                                                                                    |                                                                                                    |
|                                                                                                    |                                                                                                    |                                                                                                    | Cancel                                                                                                    |

3. Enter user name, organisation and serial number

| 킁 elproLOG ANALYZE - InstallSh                         | ield Wizard | -      | X      |
|--------------------------------------------------------|-------------|--------|--------|
| Customer Information<br>Please enter your information. |             |        |        |
| ∐ser Name:                                             |             |        |        |
| P<br>Organization:                                     |             |        |        |
| Serial Number:                                         |             |        |        |
|                                                        | R           |        |        |
| stallShield                                            | < Back      | Next : | Cancel |

Next

Next

广州虹科电子科技有限公司 广州市五山华南理工大学国家科技园 2号楼 504-505 室 (510640)

Next

Insatll

Finish

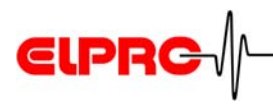

4. Select a setup type

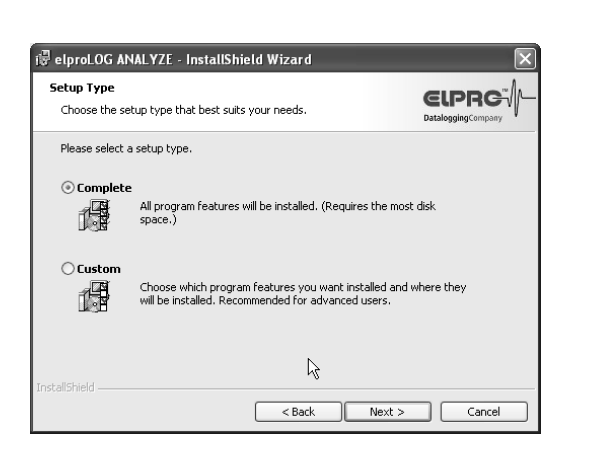

EN

- 5. Ready to install the program
- 6. InstallShield Wizard completed

After the installation has been completed, you may work with elproLOG ANALYZE; see chapter 2 *Use of elproLOG ANALYZE* 

广州虹科电子科技有限公司 广州市五山华南理工大学国家科技园 2 号楼 504-505 室 (510640)

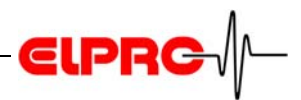

# 2 Use of elproLOG ANALYZE

### 2.1 Interface, Data Cable and Network

HOTDOG HAMSTER-A

If you are using a datalogger of the typ: HOTDOG or HAM-STER-A, you are going to need a PC interface, part-no 2302, for the communication. Connect the PC interface to a free serial port with the supplied connection cable. If your PC is equipped with a 9-pin connector (AT - typ), use this port. If your PC is equipped with an USB port, use the USB adaptor part-no 2317-USB.

Note the date of start-up or the last battery change.

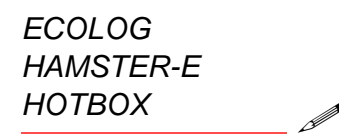

ECOLOG-NET

(i) The couple

The PC interface contains 2 pieces of 9 V alkali - compound batteries. For a perfect function these batteries should be changed at least once a year.

The serial ports are mostly labelled COM ... Select one depending on your hardware situation.

If you are using ECOLOG, HAMSTER-E or HOTBOX dataloggers, you do not need a PC interface. These data loggers are connected to your PC with a typ dependent serial data cable.

ECOLOG-NET data loggers are able to communicate via an USB interface or a LAN / WLAN interface.

广州虹科电子科技有限公司 广州市五山华南理工大学国家科技园 2 号楼 504-505 室 (510640)

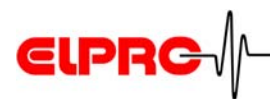

# 2.2 Starting the Program

The program is started via the Start menu.

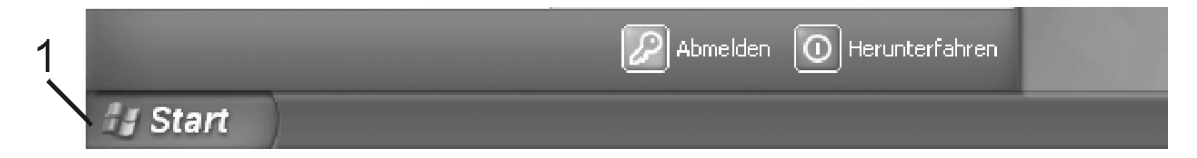

- 1. Start button
- Click on the Start button (1).
   elproLOG ANALYZE is located in the "Programs -Elpro- elproLOG ANALYZE" group.
- Click on the elproLOG ANALYZE symbol to start the program.

A further possibility of starting the program: double click with the mouse on the linkage to the program, which appears after the installation on the desktop.

### 2.3 Date and Time

As time base for the dataloggers HOTDOG, HOTBOX, HAMSTER-A and ECOLOG TN2 always the PC clock is used.

 $(\mathbf{\hat{l}})$ 

Date and time information of the PC have to be accurate.

Consider the change between spring and fall time.

The dataloggers of the type: HOTBOX Euro, HOTBOX SE, HTH, HTN, ECOLOG TN3-P, TN4, TN4-L, TH1, TH2, ECOLOG-NET, HAMSTER-E are equipped with their own, internal clock.

Every time the program is started, you have first to check the PC clock by one of the following screens

广州虹科电子科技有限公司 广州市五山华南理工大学国家科技园 2 号楼 504-505 室 (510640)

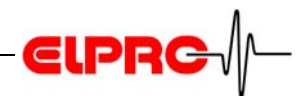

| elproLOG ANALYZE                                                                                                    |                                                |  |  |
|----------------------------------------------------------------------------------------------------|------------------------------------------------|--|--|
| Check the current date and time. This time will be important for your di<br>correct select abort and modify it by using the "date/time" icon in the | ocuments. If the time is not<br>control panel. |  |  |
| 30 08 2007 16:22:44                                                                                                    | ОК                                             |  |  |
| 00.00.2007 10.22.44                                                                                                    | Abort                                          |  |  |
| - Your Distributor:                                                                                                    |                                                |  |  |
| ELPRO-BUCHS AG / CH-9471 Buchs<br>Tel: +41 81 750 03 11 / Fax: +41 81 750 03 17<br>Email: swiss@elpro.com / www.elpro.com                           |                                                |  |  |

elproLOG ANALYZE

| ELPR069                                        | Abo                                                                                                    |
|------------------------------------------------|----------------------------------------------------------------------------------------------------|
| agubler                                        |                                                                                                    |
| andreas                                        |                                                                                                    |
| ct aboit and modify it by using the "date/time |                                                                                                    |
| .2007 16:00:18                                 |                                                                                                    |
|                                                | ELPR069<br>agubler<br>andreas<br>nis time will be important for your documents. If<br>ct abort and modify it by using the "date/time" |

The distributor file contains the address of your local ELPRO - Distributor.

elproLOG ANALYZE QLS

Depending on the presence of a dealer file, appears the time only or the time and the address in the window.

#### If the readings in this window are wrong:

- 1. Terminate the program elproLOG ANALYZE
- 2. Adjust the internal clock of the PC "Start System Date and Time".
- 3. Restart the program elproLOG ANALYZE and check the information data and time again. Confirm it by pressing "OK".

广州虹科电子科技有限公司 广州市五山华南理工大学国家科技园 2 号楼 504-505 室 (510640)

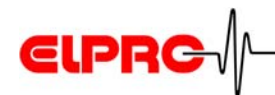

# 2.4 Initial Settings

After the first start, a few basic settings must be checked and modified if necessary.

#### **Connection Options**

 In the pull down - menu "Options" select "ComPort"; the selection window "Communication Settings" appears.

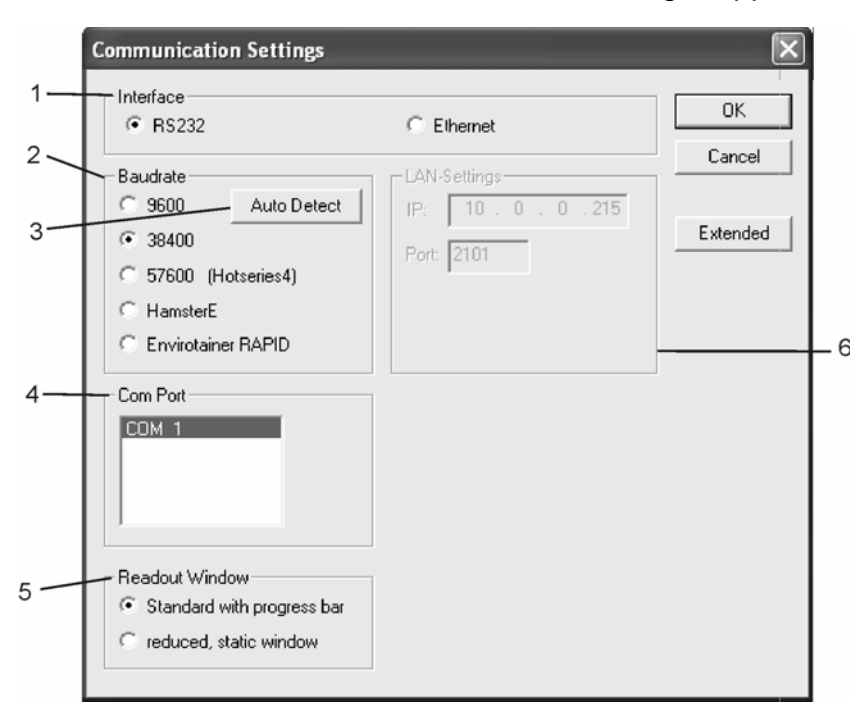

- 1. Interface
  - RS232: used for data loggers with RS232 connection
  - Ethernet: used by data loggers with LAN interface.

#### 2. Baudrate

- 9600: old data loggers communicate with 9600 Baud automatically.
- 38400: standard communication rate
- 57600 (Hotseries4): is used by HOTBOX SE; V1.03 and dataloggers with LAN interface in cases where the local RS232 / USB port is used.
- HAMSTER-E: is used by the HAMSTER-E dataloggers only!
- Envirotainer RAPID: used for Envirotainer RAPID-IR reader only
- 3. Auto-Detect

By pressing this button, elproLOG ANALYZE determines the required baud rate automatically. This function RS232 / Ethernet

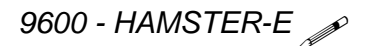

Auto-Detect

EN

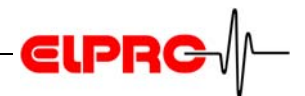

may also be activated directly out of communication error messages

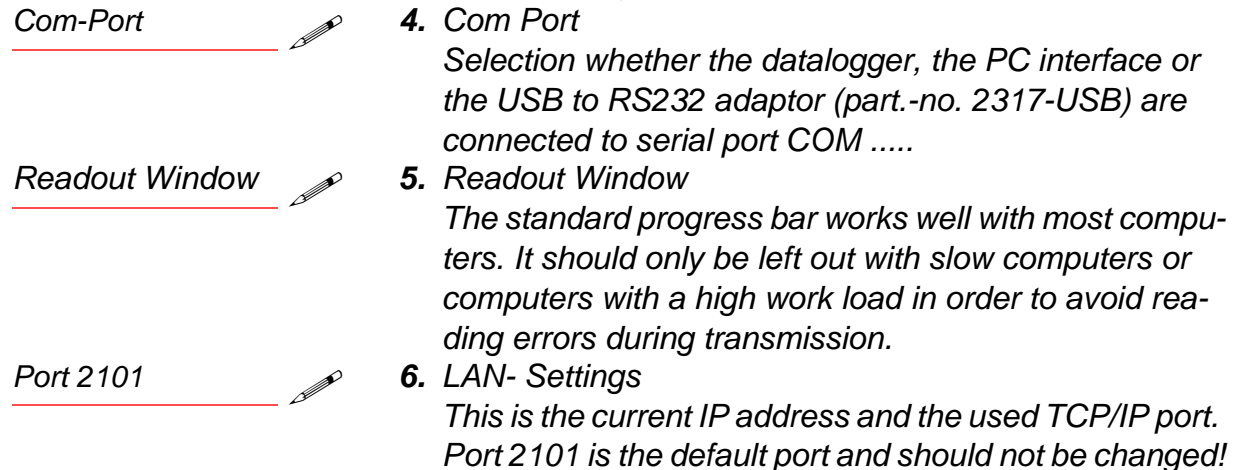

#### **Extended Communication Settings**

 By clicking onto the "Extended" button in the "Communication Settings" window the following window appears:

| Extended Comm                        | unication Se     | ettings                           | ×                  |  |
|--------------------------------------|------------------|-----------------------------------|--------------------|--|
| For experienced us<br>work!          | ers only! With s | CAUTION<br>some settings the comm | unication will not |  |
| Timeouts<br>First to Char:           | 300              | ms                                | OK<br>Annuler      |  |
| Total:                               | 800              | ms                                |                    |  |
| Delay Time Setting                   | gs               |                                   |                    |  |
| Enable Record Delay (default is off) |                  |                                   |                    |  |
| Record TX delay:                     | ſ                | Enter -1 for de                   | efault delay time. |  |
| Record TX delay                      | after set:       | 1                                 |                    |  |

广州虹科电子科技有限公司 广州市五山华南理工大学国家科技园 2 号楼 504-505 室 (510640)

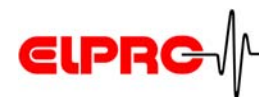

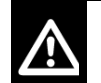

#### ATTENTION

Modify the settings in this window if the program faces problems by establishing proper communication with a datalogger only!

Always change all 3 parameters by the same factor. As longer the time outs are as slower the communication for all dataloggers in the network will be.

- First to Char: Defines the time to elapse till the communication is stopped if nothing is received
- Char to Char: Maximum time allowed to elapse between the arrival of 2 characters
- Total: Maximum time for a data block to elapse

The software makes 3 attempts to establish or continue communication, therefore an error message shows up earliest after the definite timeouts have passed by up to 3 times

Timeouts

| Bereich der Timeouts: | First to Char | 300ms - 3000ms |
|-----------------------|---------------|----------------|
|                       | Char to Char  | 2ms - 200ms    |
|                       | Total         | 100ms - 5000ms |

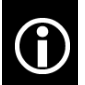

Use as short timeouts as possible!

#### **USB-Port**

For service work like: battery exchange, local data evaluation and local reprogramming of the datalogger functions, the USB port off the datalogger may be used. For a proper functioning of the communication between the datalogger and the pc, make sure the appropriate USB driver has been installed. If the driver is missing, you are going to find it on the elproLOG ANALYZE CD-ROM in the directory: USB for ECOLOG-NET. You may check the driver function by connecting / disconnecting the datalogger and watching the port indication in the Windows device manager. Port shows up and vanishes as the logger is connected or not.

USB-Port

EN - 13

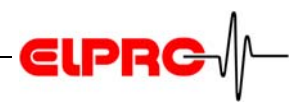

# 2.5 Buttonology

Move the mouse pointer onto a button. After short time the name of the button and a short description of it's function appears left down in the status strip. SE3002BE: see pdffiles on your CD-ROM please

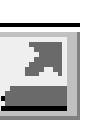

Read data For details see chapter 5.3.1, SE3002BE

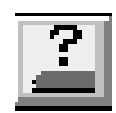

Read status For details see chapter 5.3.1, SE3002BE

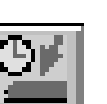

Logger setup For details see chapter 5.8.1, SE3002BE)

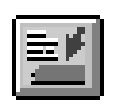

Extended setup For details see chapter 5.8.2, SE3002BE

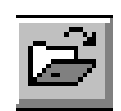

Open file For details see chapter 5.7.2, SE3002BE

|--|

Save file

For details see chapter 5.7.1, SE3002BE

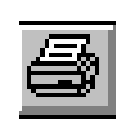

For details see 2.6 *Menus - New functions since V3.20* and chapter 5.6.6, SE3002BE

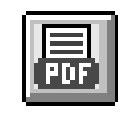

Save chart and data as pdf-file For details see chapter 2.6 *Menus - New functions since V3.20* 

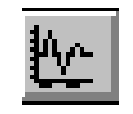

#### View chart

Print

For details see 2.8 *Graphic* and chapter 5.5.1, SE3002BE

# View table

For details see chapter 5.5.1, SE3002BE

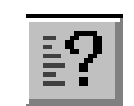

View status

For details see chapter 5.5.1, SE3002BE

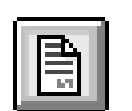

View Report For details see chapter 2.6 *Menus - New functions since* V3.20

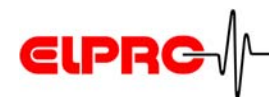

Zoom

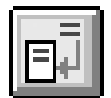

Add new report information For details see chapter 2.6 *Menus - New functions since V3.20* 

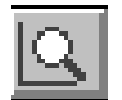

For details see chapter 5.3.2, SE3002BE

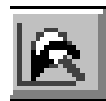

Previous zoom For details see chapter 5.3.2, SE3002BE

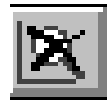

Zoom reset For details see chapter 5.3.2, SE3002BE)

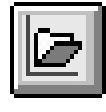

Open zoom settings For details see chapter 2.6 *Menus - New functions since V3.20* 

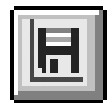

Save zoom settigs

For details see chapter 2.6 *Menus - New functions* since V3.20

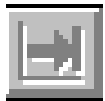

Indicate next graph during the representation of the single graphs or pair of sensors For details see chapter 5.3.3, SE3002BE

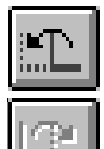

Scroll (shift) of a zoom representation along the time axis, to the left or right, for one time period For details see chapter 5.3.2, SE3002BE

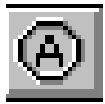

Set markpoint For details see chapter 5.5.2, SE3002BE)

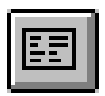

Edit printout.

6 lines of text may be entered For details see chapter 5.6.3, SE3002BE)

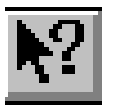

Help

For details see chapter 5.3.8, SE3002BE

广州虹科电子科技有限公司 广州市五山华南理工大学国家科技园 2号楼 504-505 室 (510640)

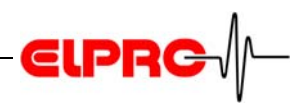

These special buttons are used in place of the standard buttons, if you select in the pull-down menu "file" the menu option "Data read with auto-save mode".

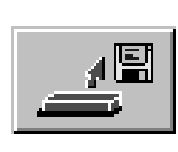

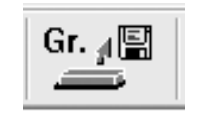

#### Read + Save

The datalogger data will be read and automatically stored in the predefined target directory.

Select Logger

All dataloggers in the selected group are read and stored in a predefined directory automatically. For more information about this topic see For details see chapter 2.6 *Menus - New functions since V3.20* 

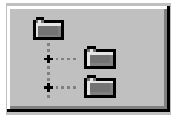

Select a target (work) directory For details see chapter 5.3.6, SE3002BD

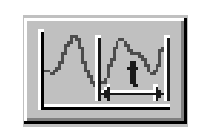

Select data range With this function the data range read may be defined.

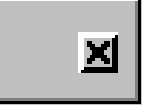

Exit read with auto-save mode

广州虹科电子科技有限公司 广州市五山华南理工大学国家科技园 2 号楼 504-505 室 (510640)

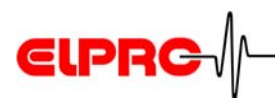

### 2.6 Menus - New functions since V3.20

#### Menu Function

File Select Logger

#### Description

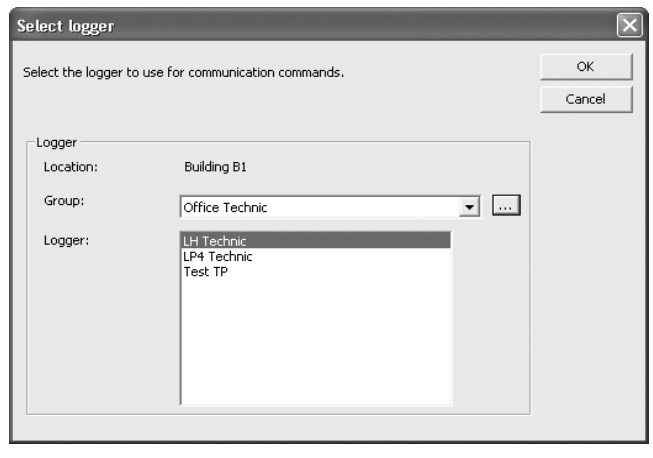

For an easy datalogger selection, the menu item "Select Logger" in the file menu has been added to the software.

After the desired logger has once been selected, you are going to continue the datalogger reprogramming or evaluation as you have been used by all former versions of the elproLOG ANALYZE software..

- Import Libero Data This function is used to import pdf files that have been created by the Libero data loggers. The menu item "Import Libero Data" has been added to the file menu. After the data has been imported they could be used as standard mdf files.
- Print New function: Print Selection; allows selecting the following information: Current line chart with selected printout description and zoom settings, logger status, alarm protocol, table, report, audit trail.

All printouts except table representation provides: user name, date and type of information. The selected information will be printed as a multiple page document.

Edit Printout Description Printout templates are stored in the program directory as ELOGWIN.TPL file. They might be copied to different pc for further use.

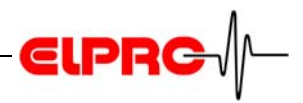

| Menu    | Function         | Description                                                                                                    |
|---------|------------------|----------------------------------------------------------------------------------------------------|
| File    | Create PDF       | Selection window for the creation of pdf-files.<br>Possible contents are: graphic with selected<br>printout description and zoom settings, data-<br>logger status, alarm protocol, report and audit<br>trail.   |
|         | Send mail        | Function to mail mdf- and / or pdf- files within<br>the same E-mail by using a standard or free<br>definable recipient address                                                                                  |
| Zoom    | Date & Time      | Presetting of the zoomed area by date & time                                                                                                    |
|         |                  | The following functions are going to replace<br>the former, less flexible save / reload / remove<br>configuration functions from in the edit menu.                                                              |
|         | Open Zoom        | Restores a saved zoom setting                                                                                                    |
|         | Save Zoom        | Saves current setting (zoom, axes, marker<br>points, printout description)Up to 4 different<br>settings may be saved in a mdf-file                                                                              |
|         | Remove Zoom      | Deletes saved setting<br>NOT AVAILABLE IN ELPROLOG<br>ANALYZE-QLS                                                                                                    |
| Edit    | Add Report Entry | Possibility to add comments to an open file.<br>Entries saved already may not be modified or<br>deleted. Each entry provides user name and<br>date of entry                                                     |
| Options | Humidity         | Special representation for TH and D-HT has been removed from the option menu.                                                                                                    |
|         | Program Settings | <ul> <li>Initial work directory</li> <li>Print out description directory</li> <li>Predefined E-Mail address which will be<br/>used for all E-Mails unless the address<br/>will be modified manually.</li> </ul> |
| View    | Report           | All comments added will be shown.                                                                                                    |

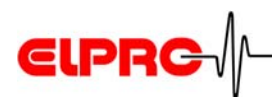

# 2.7 Hint: MKT Limit Temperature

Limit temperature is a memo value for data evaluation and documentation (it shows up in the data print out). It is used to qualify e.g. a transportation process at the recipient's side by comparing the calculated MKT against the predefined limit temperature value; it is not used within the MKT calculation!

# 2.8 Graphic

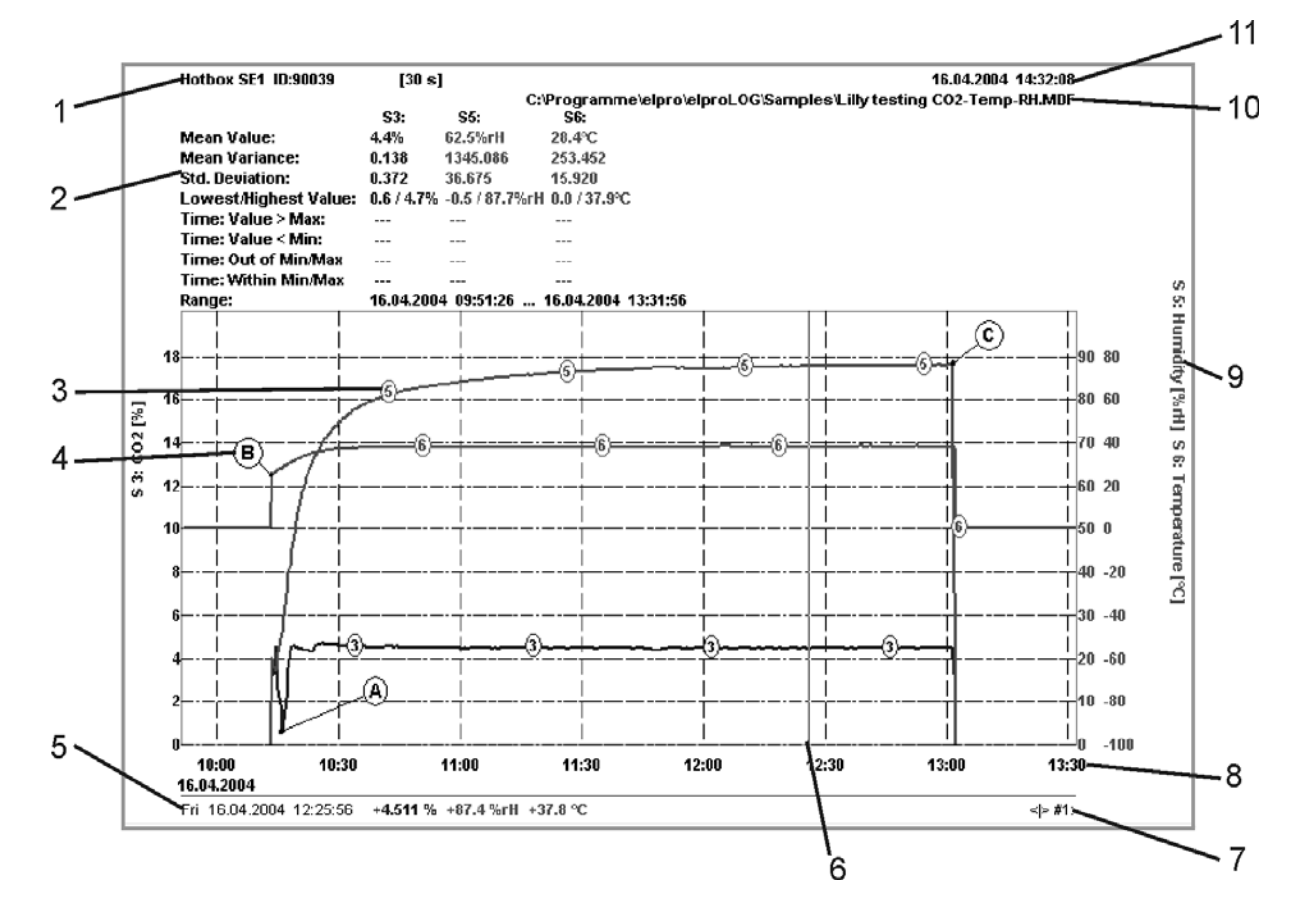

- 1. Datalogger type
- 2. Measurement statistics
- **3.** Good overview with numbered, colored lines
- 4. Marker points
- **5.** Value display according to cursor position
- 6. Cursor

- 7. Measured value unit by which cursor jumps when moved by cursor keys
- 8. Date and time scale
- **9.** Right main axis (humidity) and secondary axis Temperature)of graph
- **10.**File information of current graph **11.**Reading date

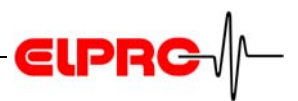

# 3 Setup ECOLOG-NET Datalogger

Currently six models are available, ECOLOG-NET LP4 & WP4 for 4 PT100 sensors, ECOLOG-NET LH2 & WH2 for 1or 2 r.H. / T probes and ECOLOG-NET LA8 & WA8 for up to 8 4.- 20mA signals

### 3.1 Datalogger Configuration - 3 steps

#### Step 1 - Desktop Installation (LAN or WLAN)

To identify a datalogger in a LAN / WLAN environment, each datalogger gets a unique address. This address is made of 3 different parts, these parts are called: IP Address & Subnet Mask & Default Gateway

For the use of the elproLOG ANALYZE & elproLOG MONI-TOR software we recommend to use a fixed IP address. To avoid communication problems, the system administrator should release the network addresses prior installation! Consequently, the address information must be entered manually into each datalogger

Used IP address, subnet mask and default gateway are examples only!

| Public IP A | ddresses are | e divided into 3 classes |
|-------------|--------------|--------------------------|
| Class A     | 10.0.0.1     | till 10.255.255.255      |
| Class B     | 172.16.0.0   | till 172.31.255.255      |
| Class C     | 192.168.0.0  | till 192.168.255.255     |

#### Step 1A - Procedure for LAN Installation

color A orange color B color C color A color C color B color C

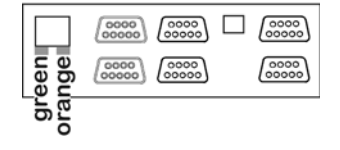

 Connect the ECOLOG-NET datalogger to your pc by using a crossover LAN cable.
 You may recognize the crossover LAN cable on the

color pattern as shown. Watch out for the position of the orange wire as indicator for a crossover cable. The following states are indicated by the LEDs:

- The orange LED is alight permanently a stable link between the datalogger and the pc has been established.
- Blinking of the green LED indicates data traffic

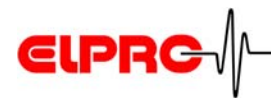

 Program unique datalogger address with Digi Device Discovery software.

This software is part of the elproLOG ANALYZE CD-ROM.

Start - Program - Elpro -DigDeviceDiscovery.

EN

| Digi Device Discovery                    |                  |                   |      |                 |     |
|------------------------------------------|------------------|-------------------|------|-----------------|-----|
| Jigi Defice Discovery                    | IP Address       | MAC Address       | Name | Device          |     |
| Device Tasks                             | \$169.254.108.51 | 00:40:9D:24:CE:CF |      | Digi Connect ME |     |
| Open web interface                       |                  |                   |      |                 |     |
| Configure network settings               |                  |                   |      |                 |     |
| Reboot device                            |                  |                   |      |                 |     |
| Other Tasks                              |                  |                   |      |                 |     |
| Refresh view                             |                  |                   |      |                 |     |
| Help and Support                         |                  |                   |      |                 |     |
|                                          |                  |                   |      |                 |     |
| Details                                  |                  |                   |      |                 |     |
| Digi Connect ME                          |                  |                   |      |                 |     |
| Not properly configured                  |                  |                   |      |                 |     |
| IP address: 169.254.108.51               |                  |                   |      |                 |     |
| Subnet mask: 255.255.0.0                 |                  |                   |      |                 |     |
| Default gateway: 0.0.0.0                 |                  |                   |      |                 |     |
| Serial ports: 1<br>Firmulate: 920009EC E |                  |                   |      |                 |     |
| Filliwale. 02000030_C                    |                  |                   |      |                 |     |
|                                          |                  |                   |      |                 |     |
|                                          |                  |                   |      |                 |     |
|                                          |                  |                   |      |                 |     |
| vice                                     |                  |                   |      | My Device Netwo | ork |

The message: "Not properly configured" indicates a network address conflict between the pc and the ECOLOG-NET. Configuration of the IP address is still possible! In cases where you want see the logger, switch of your FireWall please (ask your IT for assistance).

Configure network settings

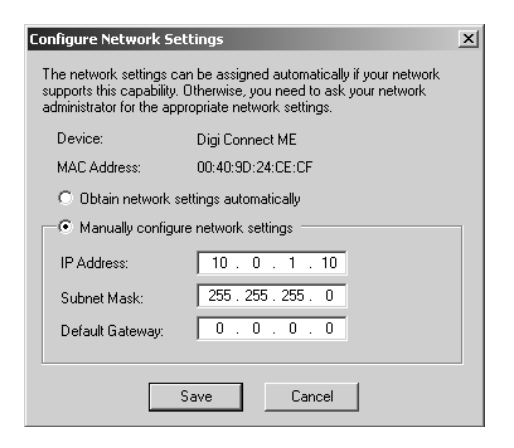

- Select: Manually configure network settings.
- Enter datalogger IP Address, Subnet Mask and Default Gateway
- If the Default Gateway is not used set it to:0.0.0.0

As standard value for the Subnet Mask use: 255.255.255.0

广州虹科电子科技有限公司 广州市五山华南理工大学国家科技园 2 号楼 504-505 室 (510640)

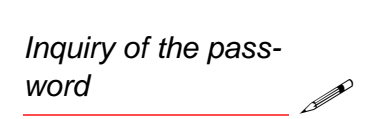

- Confirm these actions by pressing "Save".

In cases where you are asked for a password after pressing "Save", close this window by pressing "Cancel" and restart the datalogger now

You may restart the logger by disconnecting and reconnecting the power supply unit.

- Restart the ECOLOG-NET by executing "Reboot device".

#### Step 1B - Procedure for WLAN Installation

To set-up an ECOLOG-NET W... logger you are going to need a running access-point. This particular access-point has to propagate its SSID and the following security settings have to be switched off: WEP, WPA and MAC filtering. For more details about these settings talk to your IT department or refer to the documentation of the used access-point

If you face problems by switching off all security settings on the access-point in use, we recommend using temporarily a second access-point just for the set-up of the dataloggers.

- Power-up the datalogger and watch out for the states of the LEDs
  - The orange LED is alight permanently a stable link between the datalogger and the pc has been established.
  - Blinking of the green LED indicates data traffic
- Program unique datalogger address with Digi Device Discovery software.

This software is part of the elproLOG ANALYZE CD-ROM.

**Requirements** For more details about these settings talk to your IT department or refer to the documentation of the used accesspoint.

|     | 00000 | 0000 | 0000 |
|-----|-------|------|------|
| een | 0000  | 0000 | 0000 |
| gr  |       |      |      |

Start - Program - Elpro -Digi Device Discovery.

广州虹科电子科技有限公司 广州市五山华南理工大学国家科技园 2 号楼 504-505 室 (510640)

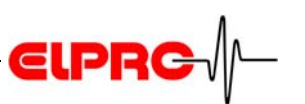

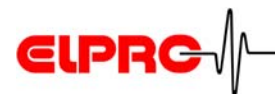

|                                          | IP Address 🛛 🛆     | MAC Address       | Name | Device          |
|------------------------------------------|--------------------|-------------------|------|-----------------|
| Device Tasks                             | <u></u> 10.0.0.150 | 00:40:9D:23:A2:F5 |      | ECOLOG-NET LAN  |
| Open web interface                       | 210.0.0.151        | 00:40:9D:28:D2:E5 |      | ECOLOG-NET WLAN |
| Configure network settings               |                    |                   |      |                 |
| Reboot device                            |                    |                   |      |                 |
| Other Tasks                              |                    |                   |      |                 |
| Refresh view                             |                    |                   |      |                 |
| Help and Support                         |                    |                   |      |                 |
| Details                                  |                    |                   |      |                 |
| Digi Connect ME                          |                    |                   |      |                 |
| Configured (Static)                      |                    |                   |      |                 |
| IP address: 10.0.0.150                   |                    |                   |      |                 |
| Subnet mask: 255.255.255.0               |                    |                   |      |                 |
| Default gateway: 0.0.0.0                 |                    |                   |      |                 |
| Serial ports: 1<br>Eirmware: 92000956, E |                    |                   |      |                 |
| 1 IIIIWale. 02000030_1                   |                    |                   |      |                 |
|                                          |                    |                   |      |                 |
|                                          |                    |                   |      |                 |
|                                          |                    |                   |      |                 |

The message: "Not properly configured" indicates a network address conflict between the pc and the ECOLOG-NET. Configuration of the IP address is still possible! In cases where you want see the logger, switch of your FireWall please (ask your IT for assistance).

Configure network settings

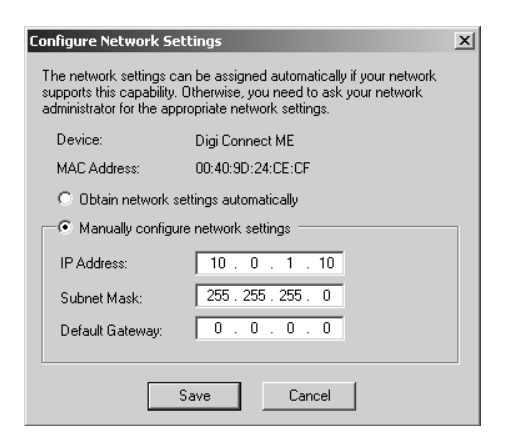

- Select: Manually configure network settings.
- Enter datalogger IP Address, Subnet Mask and Default Gateway
- If the Default Gateway is not used set it to:0.0.0.0
- Confirm these actions by pressing "Save".
   In cases where you are asked for a password after pressing "Save", close this window by pressing "Cancel" and restart the datalogger now

You may restart the logger by disconnecting and reconnecting the power supply unit.

Restart the ECOLOG-NET by executing "Reboot device".

As standard value for the Subnet Mask use: 255.255.255.0

Inquiryofthepassword

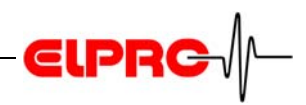

Security WEB Interface Wrong settings

http://www.elpro.com -Download-Knowhow

Security

After all network settings have been made, define the security settings of the datalogger.

For a stable operation of the datalogger we recommend to enter a fix SSID, country, defined channel number and connections to wireless access points.

For any details and login of the WEB interface and reset a wrong setting, see: IT6001A Ether Net manual.

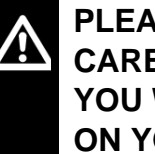

PLEASE HANDLE THIS TASK WITH MAXIMUM CARE, IF YOU CHOOSE A WRONG SETTING, YOU WANT FIND THE DATALOGGER ANYMORE **ON YOUR WLAN!** 

#### **Step 2 - Communication Test**

The above settings may be tested with the Windows PING command.

Execute: Start - Run and enter: ping and the IP Address to be tested.

if the test fails, check the pc LAN configuration - the pc should be with in the same subnet as the datalogger is.

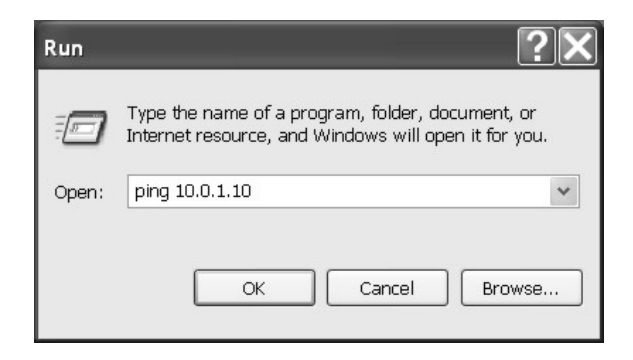

广州虹科电子科技有限公司 广州市五山华南理工大学国家科技园 2 号楼 504-505 室 (510640)

电话: 020-3874 3030; 3874 3032 e-mail: sales@hkaco.com 网站: www.hkaco.com

PING

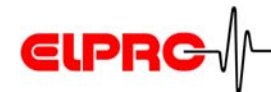

#### **Step 3 - Documentation**

- Print out the logger status
- Use the label on the logger housing to document the IP Address
- Complete the installation documentation to be used for a later installation qualification

### 3.2 Datalogger Installation - 6 Steps

#### Step 1 - Installation

Install dataloggers, sensors and power supply units according to your project documents.

#### **Step 2 - Communication Test**

Test settings with the Windows PING command.

(3.1 Datalogger Configuration - 3 steps, Step 2)

#### Step 3 - elproLOG CONFIG

Use group configuration files to define names and addresses of the dataloggers and their sensors.

#### Step 4 - elproLOG ANALYZE

Setup dataloggers

#### Step 5 - elproLOG MONITOR

Define Monitoring and alarm functions

#### Step 6 - Verification of the Installation

- Verify the installation by filling out the installation report, printing out all datalogger status information and write down on each logger status printout the corresponding LAN configuration information (IP Address, Subnet Mask, Default gateway). You may use the following blanc document "EN6004E System Configuration ECOLOG-NET" as an aid for this task. This file is stored on your elproLOG ANALYZE CD-ROM.
- Check all sensor positions and alarm settings. Use calibration connectors to proof proper datalogger settings.

Document SM3431 & SM3001

Document SC3001

Document EN6004

广州虹科电子科技有限公司 广州市五山华南理工大学国家科技园 2 号楼 504-505 室 (510640)

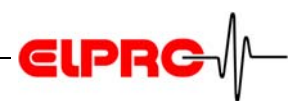

# 4 Error Messages

Pleas use the battery type recommended by the manufacture (Elpro-Buchs AG) only. Different types of batteries may lead to functional errors! The following batteries are used: Datalogger Battery (part - no) ECOLOG xxxx: 2820; Tadiran Inorganic Lithium Battery SL-760 HAMSTER-Exx 2820; Tadiran Inorganic Lithium Battery SL-760 HOTBOX SE 2820; Tadiran Inorganic Lithium Battery SL-760 HOTBOX Hxx 2820; Tadiran Inorganic Lithium Battery SL-760 HOTBOX-PROxx 2820; Tadiran Inorganic Lithium Battery SL-760 HOTBOX Bxx 2818

### 4.1 The most frequently shown Error Messages

elproLOG ANALYZE automatically generates error messages if discrepancies in the program are detected. A selection of the most important messages and the correction of their cause can be found on the following pages

Select "Communication History" "in menu "View".

Your representative or the next ELPRO Service Centre will be pleased to be of assistance. For all error reports the communication history (chapter 5.3.7 & 5.5.1, SE3002BE) will be a valuable aid for trouble shooting.

#### Communication Error 4 - Timeout

The software elproLOG ANALYZE has a problem with correct data transmission.

- Tip for fault locating
- Repeat the data transfer several times.
- PC with slow graphic adaptor. Close all open background programs.
- Select in the menu "Options" the menu item "Com Port...", and choose as read announcement the reduced, static window (see chapter 2.4 *Initial Settings*).

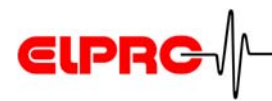

- Select in the menu "Options" the menu item "Com Port...", and reduce transmission speed to 9600 Baud.
- A timing problem exists in the communication between datalogger and software elproLOG ANALYZE. Increase tenfold the default values in the screen "Extended Communication Settigs" (see chapte 2.4 *Initial Settings*).

#### THE SOFTWARE ELPROLOG ANALYZE IS NOT DESI-GNED FOR THE USE IN A CLIENT - SERVER ENVIRONE-MENT.

#### • Communication Error 5 - Modul does not answer

The software elproLOG ANALYZE could not establish proper communication with the PC interface or the datalogger

- Are the batteries in the PC interface down?
- Has the proper COM port been selected?
- Has the PC interface or the data cable been connected properly?
- Is the datalogger faulty (if possible connect another datalogger)?
- Check the proper functioning of the PC interface with a communication test (see chapter 4.2 *Error Handling*)
- Datalogger of the type ECOLOG are readable in the measuring mode only!
  Datalogger of the type ECOLOG-NET are not able to respond on multiple access, therefor use one of the following programs at the same time only: elproLOG ANALYZE, elproLOG CONFIG and elproLOG MONITOR!

#### Communication Error 13 - Wrong Checksum

This message appears if a data record has been transmitted, but individual values are incorrect due to disturbance

广州虹科电子科技有限公司 广州市五山华南理工大学国家科技园 2 号楼 504-505 室 (510640)

电话: 020-3874 3030; 3874 3032 e-mail: <u>sales@hkaco.com</u> 网站: <u>www.hkaco.com</u>

Hinweise zur Fehlerlokalisierung EN

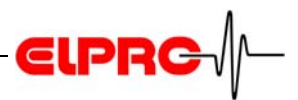

|                        | <ul> <li>Communication Error         <ul> <li>14 - More Records than transmitted</li> <li>20 - Instruction received incorrectly</li> </ul> </li> <li>The data connection from the PC to the datalogger is not perfect. Data blocks are partly transmitted double</li> </ul> |
|------------------------|----------------------------------------------------------------------------------------------------|
| Tip for fault locating | <ul> <li>Is a laptop PC used?<br/>During battery operation the signal level can drop.<br/>Connet the laptop PC to the AC/DC adaptor.</li> <li>Are the batteries in the PC interface down?</li> <li>Are the internal datalogger RAM defective?</li> </ul>                    |
|                        | • <b>Communication Error 15 - Timeout</b><br>The reason for this error might by week batteries in the data-<br>logger or a laptop PC with week batteries (hook your laptop<br>to the power supply).                                                                         |
| Tip for fault locating | <ul> <li>Is a laptop PC used?<br/>During battery operation the signal level can drop.<br/>Connet the laptop PC to the AC/DC adaptor.</li> <li>If possible replace the batteries in the datalogger.</li> </ul>                                                               |
|                        | <ul> <li>Communication Error 16 - Incorrect Communication<br/>Start</li> <li>Unexpected characters have been received</li> </ul>                                                                                                    |
| Tip for fault locating | <ul> <li>The data cable might be defective.</li> <li>Wrong COM-Port selected and e.g. a mouse attached to the COM port.</li> </ul>                                                                                                    |
|                        | • <b>Communication Error 26 - Invalid Module Type</b><br>During reprogramming, a logger of different type has been<br>connected.                                                                                                    |
|                        | • <b>Communication Error 11010</b><br>Data transmission rate setting does not fit the attached data-                                                                                                    |

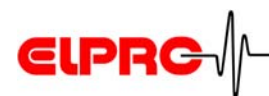

 Communication Error 9001, 9002, 9003, 11005, 12005, 13005

Error messages of a HAMSTER-E

### 4.2 Error Handling

For a proper data link between the HOTDOG / HAMSTER-A and the PC interface, the bottom of the datalogger housing has to be clean and flat.

#### • Passivation of the Datalogger Battery - HOTDOG

This effect may occur with all datalogggers of the type HOT-DOG. The first data read out of the datalogger fails, although the battery is not yet used up.

- Long storage time of the Lithium battery or of the datalogger. Reason for passivation
- Longtime data recording period e.g. 6 month.
- Datalogger operation at temperatures above 40 °C 50 °C.

The internal resistance of the battery increases. Due to this **Why this happes!** increased resistance the higher power consumption during data readout may not be covered anymore.

After the battery was loaded, the passivation disappears after a certain time independently.

- 1. A reading attemp of the datalogger starts the activation process of the batteries
- 2. Wait 30 minutes
- 3. Read-out datalogger again.
- 4. Read-out datalogger again. If it can still not be read, contact the ELPRO service department
- New modules with new batteries will show a stronger passivation than older once!
  The data recording and time keeping functions of the logger is not affected by the passivation of the batteries.

Activation of the

battery

EN

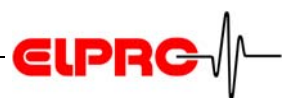

#### • Interface for HOTDOG & HAMSTER-A

If the batteries of the PC interface are used up, try to readout the datalogger again, after a battery exchange.

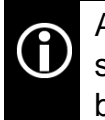

A battery exchange may become necessary, after some dataloggers could be read-out without any problems.

# Hint for a battery exchange

- Use high quality 9 V alkali compound batteries only.
- The batteries should be exchanged at least once a year.

#### Communication Test for HOTDOG & HAMSTER-A

After the installation of the software elproLOG ANALYZE and the PC interface (gray box), you are able to do the communication test.

- 1. Start the elproLOG ANALYZE software
- 2. If a datalogger is placed on the PC interface, remove it.
- 3. Click on the "Data Read" button (first button from left side).
- 4. In the top, left corner of the interface there is a clear glass bulb (LED).
- If this LED blinks 3 times with a 1 second interval the communication test was successful.
- If the LED does not blink, there is a problem (PC interface, cable or PC)

#### 4.2.1 HAMSTER-E

For a proper communication between datalogger and optical data cable, the plug and the housing of the datalogger have to be clean and the plug has to be in the correct position. (see HAMSTER-E manual chapter 2, CA6001B / CA6002B / CA6003B).

广州虹科电子科技有限公司 广州市五山华南理工大学国家科技园 2 号楼 504-505 室 (510640)

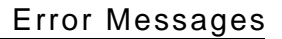

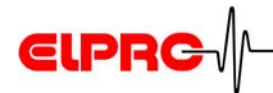

#### 4.2.2 ECOLOG & HOTBOX SE

#### Communication Test

1. Read-out the datalogger

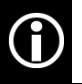

Datalogger with a display show "CON" during the data transfer.

2. In case of problems, be sure that you have selected the same communication port in the software, as the one you have connected the logger to.

# 4.3 Information for Customer Support

If you need further assistance from the ELPRO - Customer support, supply us with the following information please:

- Release number of the software, version and type of the used operating system.
- Designation of the used datalogger, with which problems arise.
- Do the same problems arise with other dataloggers also?
- Which were the preceding actions, before problems arose (exact description of your datalogger application: time, temperature, shock .....).
- Exact definition of the error occured: copies of the status report, the graphic and the communication history or send us an email containing the read-out data if possible.

Select in the menu "Help" the menu item "Info".

广州虹科电子科技有限公司 广州市五山华南理工大学国家科技园 2 号楼 504-505 室 (510640)

电话: 020-3874 3030; 3874 3032 e-mail: sales@hkaco.com 网站: www.hkaco.com

EN

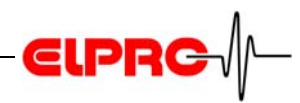

# Index

| INumerics                               |             |
|-----------------------------------------|-------------|
| 2101                                    | 4           |
| 2362                                    | 4           |
| Δ                                       |             |
| Access-Doint                            | າງ          |
| Addross of your EL DBO distributor      | 22<br>10    |
|                                         | 10          |
| В                                       |             |
| Baudrate                                | 11          |
| C                                       |             |
| Comport                                 | 12          |
| Communication error 13                  | 12<br>27    |
| Communication error 14                  | 21<br>28    |
| Communication error 16                  | 20<br>28    |
| Communication error 20                  | 20<br>28    |
| Communication error 26                  | 20<br>28    |
| Communication error 5                   | 20<br>27    |
| Communication error 9xxx                | 27<br>29    |
| Communication test                      | 24 25 30    |
| Communication test for ECOLOG & HOTBOX  | .24, 20, 00 |
| Communication test for HOTDOG & HAMSTER | ·A 30       |
| Customer Support                        |             |
| -                                       |             |
| D                                       |             |
| Date and Time                           | 9           |
| Desktop Installation                    | 20          |
| Digi Device Discovery                   | 21, 22      |
| E                                       |             |
| elproLOG ANALYZE                        | 4           |
| elproLOG CONFIG                         |             |
| elproLOG MONITOR                        |             |
| E-mail                                  |             |
| Error 11010                             |             |
| Error 15                                |             |
| Error 4                                 | 26          |
| Error messages                          | 26          |
| Ethernet Manual                         | 3           |
| Extended communication settings         | 12          |
| ç                                       |             |
| G                                       | 04 00       |
| Gateway                                 | 21, 23      |
| Старпис                                 | 19          |

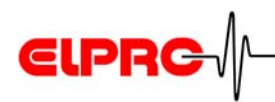

| Interface                                                                                                    |
|----------------------------------------------------------------------------------------------------|
| L<br>LAN cable 20<br>LAN Installation 20<br>LAN settings 12<br>LED 20<br>Libero 17<br>Libero Configuration Utility 3                                                                                        |
| MAC                                                                                                    |
| N Network settings                                                                                                    |
| P<br>Passivation of the datalogger battery                                                                                                    |
| R         Read + Save Mode       16         Readout Window       12         Report       18         Restart       22, 23                                                                                    |
| S         Security       24         Select logger       17         Serial port       12         S-Mail       18         SSID       22         Subnet Mask       21, 23         System Configuration       3 |
| T<br>Timeout                                                                                                    |
| UUSB                                                                                                    |

EN

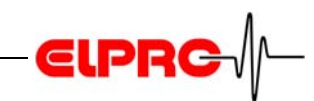

#### W

| WEB interface          | 24 |
|------------------------|----|
| WEP                    |    |
| WLAN Installation      |    |
| WLAN security settings |    |
| WPA                    | 22 |
| Z                      |    |
| Zoom                   |    |

广州虹科电子科技有限公司 广州市五山华南理工大学国家科技园 2 号楼 504-505 室 (510640)

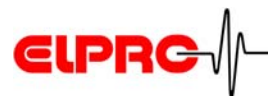

# **Revision History**

| Author    | Date       | Version | Description                                                      |
|-----------|------------|---------|------------------------------------------------------------------|
| A. Gubler | 16.07.2007 |         | First edition; replacement of SE3301B and EN6002D, chapter 1 & 4 |

广州虹科电子科技有限公司 广州市五山华南理工大学国家科技园 2 号楼 504-505 室 (510640)

Head Office: ELPRO-BUCHS AG Langäulistrasse 62 CH-9471 Buchs Switzerland email: swiss@elpro.com

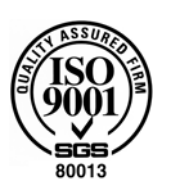

ELPR

ELPRO-BUCHS SA Route de Grandvaux 26 CH-1096 Cully Suisse email: swiss@elpro.com

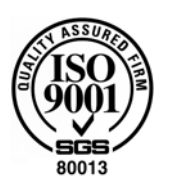

ELPRO MESSTECHNIK GmbH Baumwasenstrasse 20/1 D-73614 Schorndorf Deutschland email: brd@elpro.com

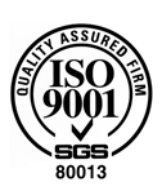

ELPRO Services Inc. P.O. Box 727 210 Mill Creek Road US-Marietta, Ohio 45750 email: usa@elpro.com

www.elpro.com

广州虹科电子科技有限公司 广州市五山华南理工大学国家科技园 2 号楼 504-505 室 (510640)